+ 김대양 · KBS, Protools 국제공인강사

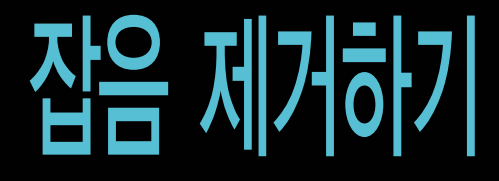

2회에 걸친 뮤직 프로덕션에 이어 이번 호부터는 포스트 프로덕션 분야에서 도움이 될 만한 사항들에 대해 설명하고자 한다. 방송에서의 오디오 포스트 프로덕션은 영화에서의 음향작업과는 차이가 있다. 하지만, HD 방송과 서라운드 방송이 보편화되고 3D 시험방 송이 준비되고 있는 시기라서 방송 음향도 영화에 준하는 음향 후반 워크프로세스를 통해 그에 맞는 결과물을 내야 되는 상황이다.

일반적인 오디오 포스트 프로덕션의 워크프로세스는 다음과 같다.

이 중에서 가장 처음으로 접하게 되는 작업이 다이얼 로그 에디팅인데, 다이얼로그 에디팅에서 가장 중요 한 부분이 바로 잡음 제거이다.

몇 년 전만 하더라도 잡음 제거를 위한 플러그인이나 프로그램은 매우 고가의 장비어서 다루어 보기 어려 웠지만 이제는 저가의 질 좋은 플러그인도 많이 출시 됐다. Apple사의 Final Cut Studio에 포함된 Sound Track Pro나 Adobe사의 Audition은 자체적으로 우 수한 품질의 잡음 제거 기능이 포함되어 있다.

잡음의 완벽한 제거는 근본적으로 불가능하고, 잡음 제거로 인하여 원음이 일부 손상되기도 한다. 하지만, 마스킹 효과나 믹싱시 추가되는 음향 효과음으로 인 하여 원하는 정도의 충분한 결과물을 얻을 수 있다. 이번 연재에서는 최근 많이 사용하고 있는 iZotope 사의 RX 플러그인을 이용하여 잡음의 종류와 잡음을 제거하는 방법에 대하여 알아보자. iZotope사의 RX 는 Protools뿐만 아니라 Apple사의 Soundrack Pro를 포함한 대부분의 NLE 및 DAW에서 플러그인 형태 및 스탠드 얼론 형태로 사용이 가능하다.

| Po                                                                                                    | st-Production                                                                                                    | Mix Signa                                                                          | l Flow                                                                                                    |
|----------------------------------------------------------------------------------------------------|----------------------------------------------------------------------------------------------------|------------------------------------------------------------------------------------|----------------------------------------------------------------------------------------------------|
| Pro                                                                                                    | duction and Post-Pr                                                                                                    | oduction Audi                                                                      | o Element                                                                                                    |
| Dialog and ADR<br>Room tone and fill                                                                                                    | Sound Effect<br>Specific, background<br>and ambient                                                                           | Foley                                                                              | Music<br>Musical score,<br>ambient, and source<br>music                                                       |
| Plana P                                                                                                    | fono und Siareso                                                                                                    | Pava                                                                               | Pora Steves and Surround Soundtrack Album Mix                                                                 |
| Pre-Dubbing(Pre-<br>Similar tracks are<br>limited amount o<br>separate to provi                                                                 | Moving)<br>combined to reduce tra<br>(EQ might be added, bu<br>de maximum flexibility d                                       | ck count and sim<br>it most tracks rem<br>luring the final mi                      | plify the final mix. A very<br>vain unprocessed and<br>x.                                                     |
| NA and ADR.<br>Im Outb                                                                                                    | Sound Effects<br>Pre-Dub                                                                                                    | Falley<br>Pre-Dult                                                                 | Mulic<br>Pre Out                                                                                              |
| Dub Stage Final Mix<br>Final EQ: reverts, con<br>(including LFE assign<br>mixing decisions are<br>the director; produce<br>feeding audio to the | npression, and other effer<br>ment) within the availab<br>made during the final m<br>er, and possibly others. To<br>Dub Stage | icts are added. Als<br>le sumound chann<br>ix, with input and<br>here could be hur | to track levels and panning<br>hels are set. Most major<br>concerns addressed from<br>idreds of source tracks |
|                                                                                                    |                                                                                                    | Various Multi-Channel                                                              |                                                                                                    |
| Composite Output<br>Final Dub Stage mix                                                                                                    | Mix<br>is output to various mu                                                                                                | ti-channel printma                                                                 | atter formats.                                                                                                |
|                                                                                                    |                                                                                                    | Various <u>Printmatter</u> Fo                                                      |                                                                                                    |
| Film<br>Stereo<br>Doby(5.1 and 6.1)<br>DTS (5.1 and 6.1)<br>SDDS (7.1)                                                                          | Television<br>LtRttDoby(2<br>(5.1)<br>Doby EX (6                                                                              | -4 channel(Doby                                                                    | DVD<br>LtR:Doby(2.4 channel)<br>Doby (5.1)<br>DT5 (5.1)                                                       |

오래된 LP판을 재생할 때나 디지털 에러가 생길 때 들리는 텍! 텍! 하는 클릭 잡음 없애는 방법을 알아보자. 가장 손쉽고 확실한 방법은 이것 역시 펜슬 툴을 이용하여 파형을 하나하나 그리는 것이다. 하지만, 클릭의 수가 많고 시간이 충분하지 않을 때는 플러그인을 사용한다. DeClicker를 사용할 때는 지뢰탐지기를 다루듯 조심해야 한다. 방심하면 원음을 심하게 손상시킬 수 있다.

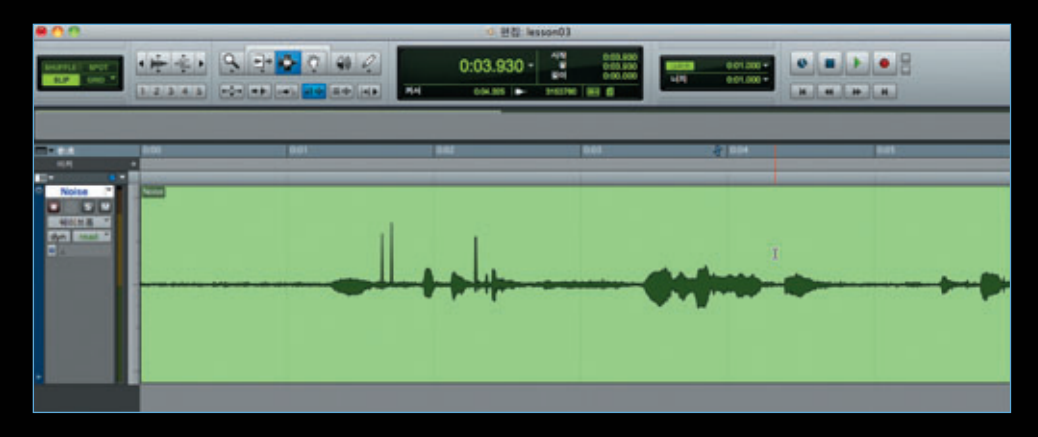

## 1. 펜슬 툴을 이용하여 클릭 잡음 지우기

- 클릭 잡음이 있는 곳을 선택한다.
- •키보드 "B"키를 눌러 레전을 분리한다.
- •분리된 레전을 선택하고, "메뉴 → 편집 → 레전 통합"을 클릭하여 독립된 파형을 생성한다. option+Shift+3(mac), alt+Shift+3(pc) \_\_\_\_\_\_

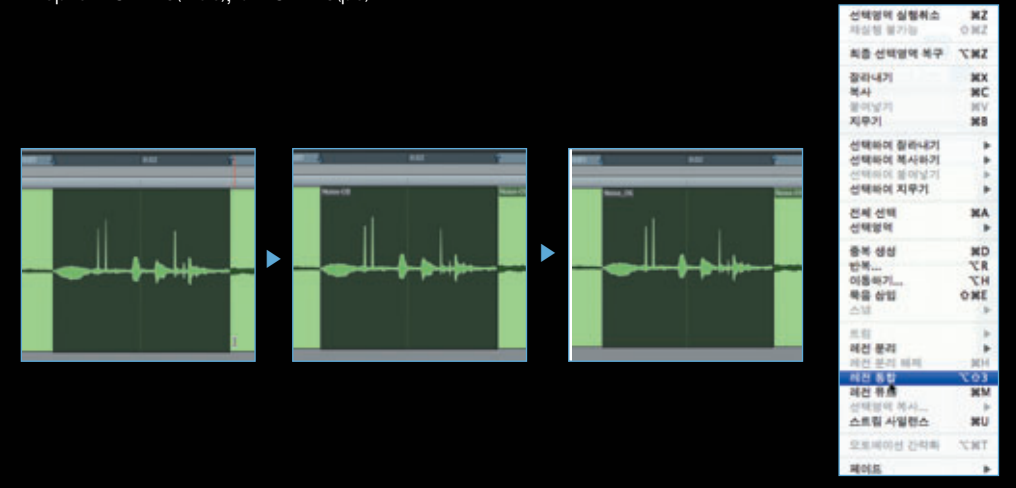

• 줌 툴을 이용하여 클릭이 발생한 부분을 최대한 확대한다.

• 펜슬 툴로 수평의 선을 그어 평탄하게 만든다.

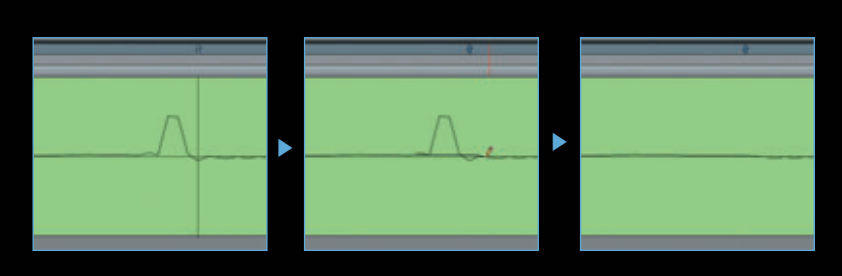

- •다시 줌 아웃하면 파형에 변화가 없다.
- 이럴 때에는 오른쪽 레전 윈도우의 풀다운 메뉴를 클릭하여, "웨이브폼 오버뷰 재계신"을 선택하여 클릭한다.
- 왼쪽의 클릭 하나가 지워진 것을 볼 수 있다.

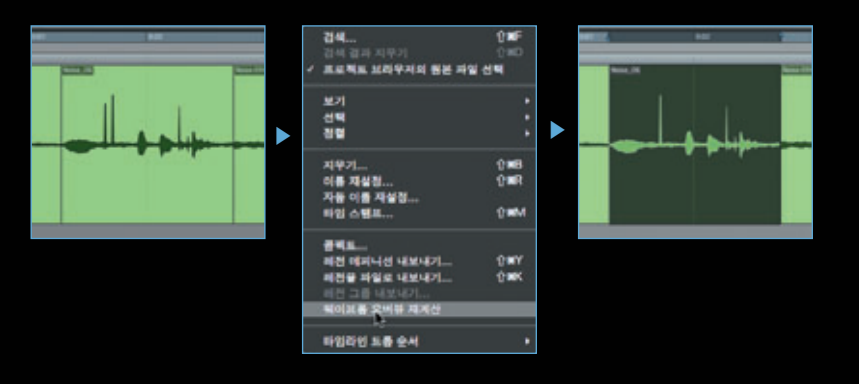

## 2. 플러그인을 이용하여 클릭잡음 지우기

• 메뉴 → 오디오스위트 → 노이즈리덕션 → iZotope RX Declipper를 선택한다.

| EQ      | ÷ | : lesson03                |  |
|---------|---|---------------------------|--|
| 다이나믹    | • | 1                         |  |
| 피치 쉬프트  | • | 1                         |  |
| 리버브     | • | 320 0:01.472 Lix          |  |
| 딜레이     | • | 88.0                      |  |
| 모듈레이션   | • |                           |  |
| 하모닉     | • |                           |  |
| 노이즈 리덕션 | • | iZotope RX Declicker      |  |
| 기타      | • | iZotope RX Declipper      |  |
|         |   | iZotope RX Denoiser       |  |
|         |   | iZotope RX Hum Removal    |  |
|         |   | Zotope RX Spectral Repair |  |

•소리를 들어가며 파라메터를 조정한다.

• 리얼 타임 플러그인이 아닌 오디오스위트를 사용 하는 상황이므로 "Quality"는 "High"를 선택한다.

|                              | AudioSuite                                                                                                    |                   |
|------------------------------|----------------------------------------------------------------------------------------------------|-------------------|
| 선택였역                         | 프리셜 이                                                                                                    |                   |
| iZotope RX Declicker 재생목록 Rt | RR독에서 사용 《파도리 초기감>                                                                                                    |                   |
| 지속적인 파일 생성 전체 선택             | (영역 - + 등 비교                                                                                                    |                   |
| 다중-인붓 모드                     |                                                                                                    |                   |
|                              |                                                                                                    |                   |
| -                            |                                                                                                    | 10.0 .01 .142 .01 |
|                              |                                                                                                    |                   |
|                              |                                                                                                    |                   |
| Quality: Low                 | Output clicks only                                                                                                    |                   |
|                              |                                                                                                    | -16               |
|                              |                                                                                                    |                   |
| Sensitivity                  | Meximum click width [ms]                                                                                                    |                   |
|                              | 1000 March 1000 March | -30               |
|                              |                                                                                                    |                   |
|                              | 47 cicks constant                                                                                                    |                   |
|                              | An CACHA February                                                                                                    |                   |
| Reset                        | Options 7                                                                                                    |                   |
|                              |                                                                                                    | -40               |
|                              | PRESETS BYPASS                                                                                                    |                   |
|                              |                                                                                                    |                   |
| - CARLON -                   |                                                                                                    |                   |
|                              |                                                                                                    | 114A              |
|                              |                                                                                                    |                   |

• 클릭 잡음이 없어진 것을 확인할 수 있다.

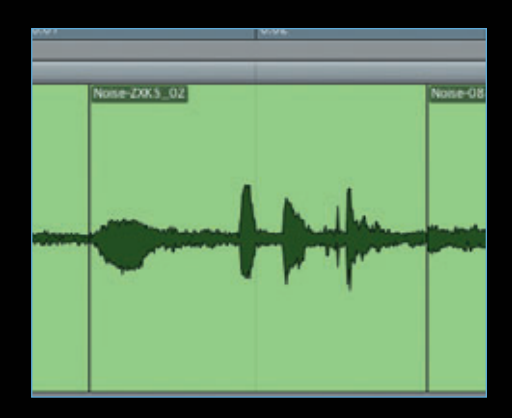

## 3. 클리핑 잡음의 제거

A/D 컨버터의 입력레벨이 너무 높게 설정되어 있었거나 녹음 입력이 과도한 경우에는 파형에 클립이 생기고 복구 가 불가능하게 된다. 특히, 라이브 녹음이나 인터뷰 등과 같이 다시 녹음하기 어려운 경우는 음향 후반작업으로 이 러한 음을 지연스럽게 처리해야 한다.

• 클리핑된 파형을 보면 그림과 같이 위아래가 납작한 모 양을 하고 있다.

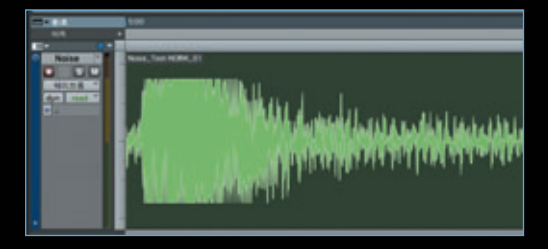

- RX Declipper 플러그인의 사용을 위해 음원을 약 80%로 Nomalize한다.
- 메뉴 → 오디오스위트 → 기타 → 노멀라이즈

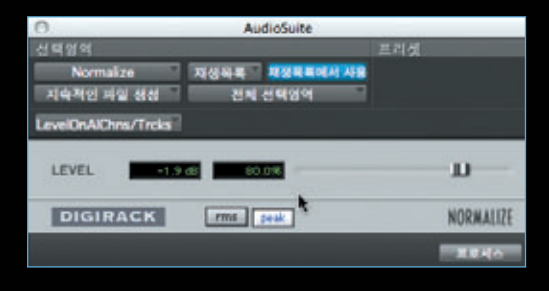

Nomalize를 마친 후, 메뉴 → 오디오스위트 → 노이즈
 리덕션 → iZotope RX Declipper를 선택하여 클릭한다.

| EQ      | *  | 1: lesson03 |                |       |
|---------|----|-------------|----------------|-------|
| 다이나의    |    |             | 1              |       |
| 피치 쉬프트  |    | n - 48      | 0:00.000       |       |
| 리버브     |    | 필이          | 0:00.957       | 100   |
| 딜레이     | P. |             |                |       |
| 모듈레이션   |    |             |                |       |
| 하모닉     |    |             |                |       |
| 노이즈 리덕션 | •  | iZotope l   | RX Declicker   |       |
| 기타      |    | Zotope      | RX Declipper   |       |
|         |    | izotope l   | RX Denoiser    | 121   |
|         |    | iZotope l   | RX Hum Remo    | val   |
|         |    | iZotope I   | RX Spectral Re | epair |

### 4. 전원 험의 제거

166 BROADCASTING & TECHNOLOGY

RX Hum Removal은 저역 특정 주파수 잡음이나 전원 잡음을 제거하는 플러그인이다. 우리나라에서 녹음한 경 우에 주파수는 60Hz로 설정하고, 유입된 전원 잡음의 특성에 따라 관련 파라메터를 조종하면 된다. 전원잡음은 대부분 전원접지 불량으로 생기는 경우가 많으니, 사후에 플러그인으로 잡음 제거하는 것보다 전원 잡음 없는 환경을 만들어 녹음하는 것이 무엇보다 중요하다.

이퀄라이저만으로도 어느 정도 전원 혐을 줄일 수 있다. 하지만, 이 플러그인의 장점은 전원 60Hz의 하모닉스 주파수까지 제거해 준다는 것이고, 그밖에 잡음을 더욱 정교하게 제거시키는 여러 파라미터를 가지고 있다.

• 우측 하단의 프로세스 버튼을 눌러 확인해 보면, 거의 완전하게 복구된 파형을 볼 수 있다.

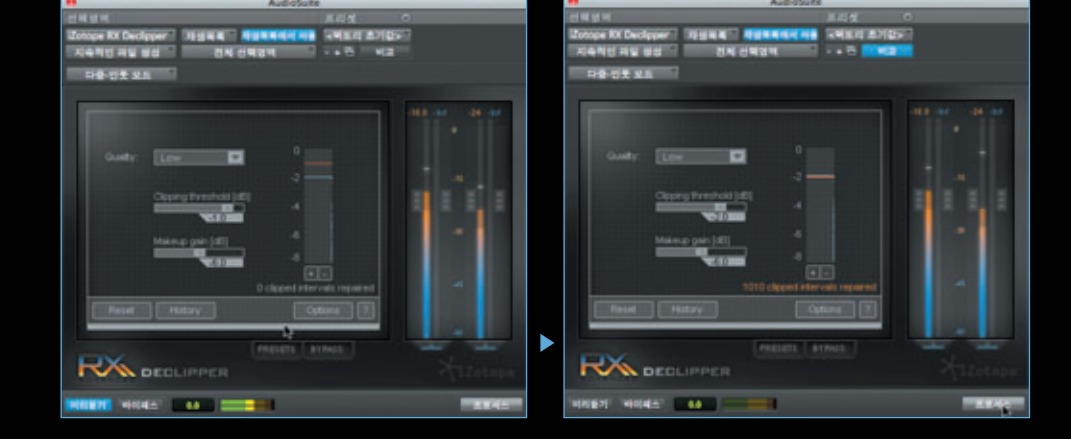

- Clipping threshold[dB]를 조정하여 중앙의 빨간색 선과 파랑색 선을 만나게 한다.
- 음원의 클리핑이 발생한 곳을 선택하여 미리듣기 버튼을 누른다.

# ·메뉴 → 오디오스위트 → 노이즈리덕 션 → iZotope RX Hum Removal을 선택하여 클릭한다.

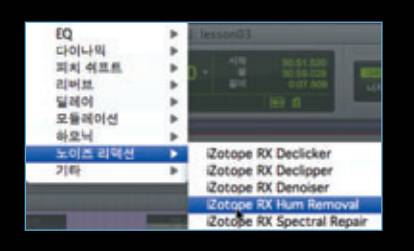

 미리듣기를 눌러 잡음의 제거 유무를 귀로 확인하며 파라메터를 조정한다.
 조정을 마치면 프로세스 버튼을 눌러 작업을 마친다.

|                                                                                                    | Autolate                                                                                                    |                                                                                                    |
|----------------------------------------------------------------------------------------------------|----------------------------------------------------------------------------------------------------|----------------------------------------------------------------------------------------------------|
| DALESS                                                                                                    | CONTRACTOR OF                                                                                                    |                                                                                                    |
| NAME OF BRIDE DATE                                                                                                    | 1.141                                                                                                    |                                                                                                    |
| THE REAL PROPERTY.                                                                                                    |                                                                                                    |                                                                                                    |
|                                                                                                    |                                                                                                    | (H) (H)                                                                                                    |
| Departure Million III                                                                                                    |                                                                                                    |                                                                                                    |
|                                                                                                    |                                                                                                    |                                                                                                    |
| States and States                                                                                                    | TT Internation                                                                                                    |                                                                                                    |
| State State                                                                                                    |                                                                                                    |                                                                                                    |
| STREET, STREET, STREET | CONTRACTOR OF STREET, STREET, STRE                                                                                                    |                                                                                                    |
| 111111                                                                                                    |                                                                                                    | Test In                                                                                                    |
|                                                                                                    |                                                                                                    | in nn                                                                                                    |
|                                                                                                    |                                                                                                    |                                                                                                    |
| 111100                                                                                                    |                                                                                                    |                                                                                                    |
|                                                                                                    |                                                                                                    |                                                                                                    |
|                                                                                                    |                                                                                                    |                                                                                                    |
| And Annual Property in which the                                                                                                    | income from a second second se |                                                                                                    |
| intrature International                                                                                                    | Control and and                                                                                                    |                                                                                                    |
|                                                                                                    |                                                                                                    |                                                                                                    |
| CTM COMPLEMENTER                                                                                                    |                                                                                                    |                                                                                                    |
| Chief (Chief)                                                                                                    | 04420                                                                                                    |                                                                                                    |
| -                                                                                                    | and the second second se                                                                                                    |                                                                                                    |
| KA HAR BENEDAN                                                                                                    |                                                                                                    |                                                                                                    |
|                                                                                                    |                                                                                                    | _                                                                                                    |
|                                                                                                    |                                                                                                    | the second second second second second second second second second second second second second second second se |

### 5. 일정한 소리의 잡음의 제거

컴퓨터의 팬 잡음, 에어컨 잡음, 냉장고 잡음 같이 일정한 레벨의 넓은 주파수 대역을 가진 잡음을 제거할 때 효과적이다. 이런 잡음의 경우는 다른 잡음과 달리 플러그인 없이 없애기는 거의 불가능 하다. 잡음의 소리가 작은 경우는 멀티 익스텐더 로도 어느 정도 제거할 수 있다.

## •메뉴 → 오디오스위트 → 노이즈리덕션 → iZotope RX Denoiser를 선택하여 클릭한다.

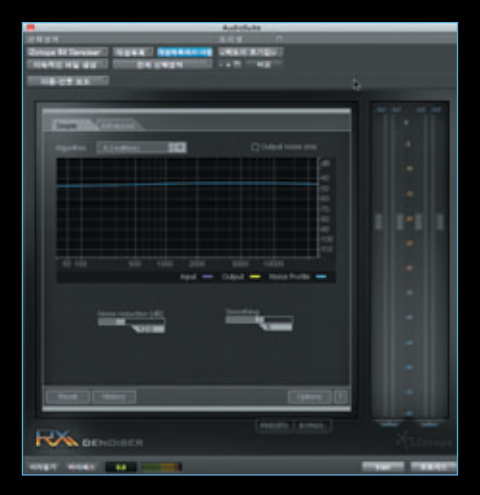

## • 잡음만 있는 구간을 찾아 드래그하여 선택한다.

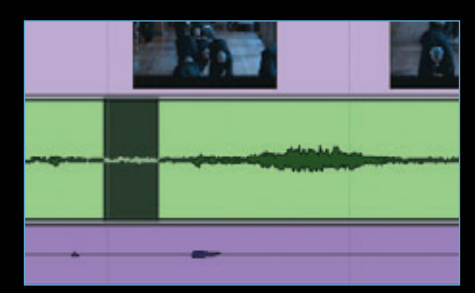

#### • 우측하단의 Train 버튼을 누른다.

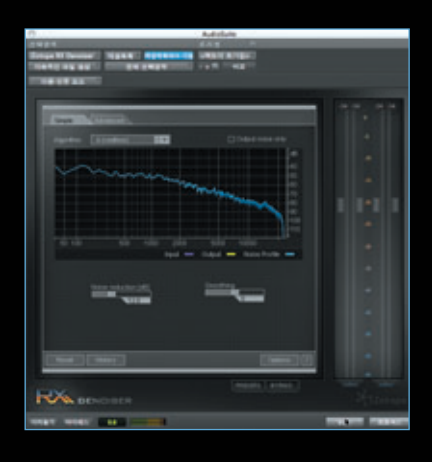

- 노이즈 프로파일이 파란색 선으로 생성되 었으면, 편집윈도우에서 노이즈와 원음이 섞여있는 구간을 선택한다.
- 플러그인 윈도우에서 미리듣기 버튼을 누 른다.

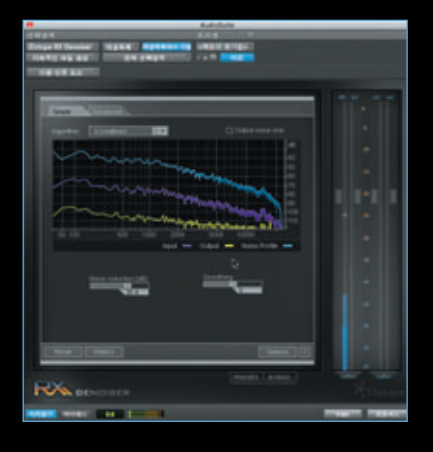

• 쉽게 잡음을 제거하려면 Simple 탭의 노이즈 리덕션 값을 조정하여 귀로 확인하며 노이즈를 줄인다.

Output Noise Only를 체크하면서 들으면 제거되는 노이즈에 원음이 얼마나 포함되었는지를 확인할 수 있다.
Advanced 탭을 이용하면 Hum이나 Hiss 노이즈와 같은 특정 주파수에 집중된 Tonal Noise와 전 대역에 걸쳐진 Broadband Noise를 구별하여 제거할 수 있다.
알고리듬은 "A → B → C" 순으로 복합적이고 정교하다. 하지만, C를 선택할 경우 CPU 리소스를 많이 사용

- 하고, 플러그인 사용에 따른 레이턴시가 커진다. • Denoiser의 경우는 플러그인 사용시 CPU 사용량이 높
- 고, 레이턴시가 발생하기도 하므로 작업 후 레전의 타이 밍을 다시 조정해야 한다.

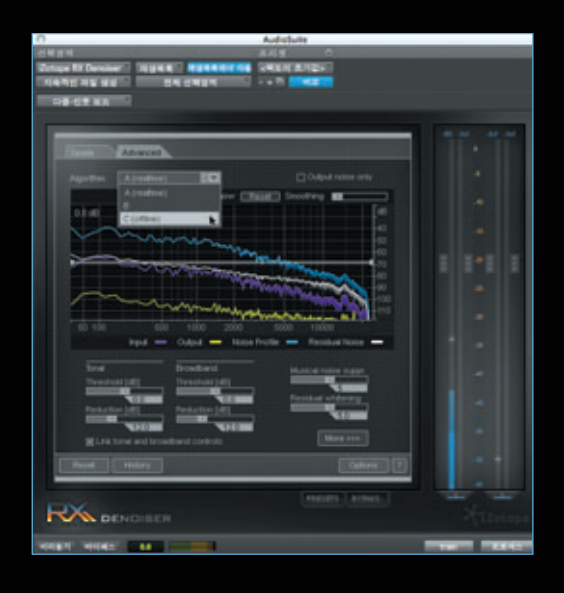

## 6. 스팩트럼을 이용한 잡음 제거

Spectral Repair는 공연시 드럼스틱을 떨어뜨리거나 조 용한 음악에 청중이 기침을 한다거나, 야외 촬영시 스텝 또는 주위 사람들에 의해 불필요한 소리가 녹음되었을 때 정교하게 필요 없는 소리만 제거하는 툴이다.

| EQ      | *    | lesson03                  |  |  |
|---------|------|---------------------------|--|--|
| 다이나믹    | •    |                           |  |  |
| 피치 쉐프트  |      | 0 0001.020                |  |  |
| 리버브     |      | E 0.07.509                |  |  |
| 딜레이     |      | 161 4                     |  |  |
| 모듈레이션   |      |                           |  |  |
| 하모닉     |      |                           |  |  |
| 노이즈 리덕선 | •    | Zotope RX Declicker       |  |  |
| 기타      | - P- | iZotope RX Declipper      |  |  |
|         |      | iZotope RX Denoiser       |  |  |
|         |      | Zotope RX Hum Removal     |  |  |
|         |      | Zotope RX Spectral Repair |  |  |

- Spectral Repair 관련 툴은 특히 사용이 복잡하고 정 교한데, iZotope RX의 제품은 비교적 단순하고 사용하 기 쉽게 구성되었다.
- ·메뉴 → 오디오스위트 → 노이즈리덕션 → iZotope
   RX Spectral Repair를 선택하여 클릭한다.

| - C.     | AUG-03448                                                                                                    |
|----------|----------------------------------------------------------------------------------------------------|
| 12.44.17 | 6 845 O                                                                                                    |
| Terror   | REPORT REAL PRANKING WERE AND                                                                                                    |
| 100      | DAN 88 DK CHEN -+7 H2                                                                                                    |
|          |                                                                                                    |
|          |                                                                                                    |
|          |                                                                                                    |
|          | and the second second se                                                                                                    |
|          | Patronie Distance (Patron Patron-ture                                                                                                    |
|          | A REAL PROPERTY AND ADDRESS OF THE REAL PROPERTY AND ADDRESS OF THE REAL PROPERTY AND ADDRESS OF THE REAL PROPERTY AND ADDRESS OF THE REAL PROPERTY ADDRESS OF THE REAL PROPERTY ADDRESS OF TH |
|          | Nan bands: \$12                                                                                                    |
|          | the second second second second second second second second second second second second second second second s                                                                                                    |
|          | Striph                                                                                                    |
|          |                                                                                                    |
|          | Surrounding region length (%) Defoneitatien weighting                                                                                                    |
|          | 1000                                                                                                    |
|          |                                                                                                    |
|          | Text Cater (                                                                                                    |
|          |                                                                                                    |
|          |                                                                                                    |
|          | Care (and ) (and ) (and )                                                                                                    |
|          | AN SPECTRAL REPAIR                                                                                                    |
|          |                                                                                                    |
| 101103   |                                                                                                    |
|          |                                                                                                    |

• 잡음 제거가 필요한 음원의 구간을 선택하고, 우측 하 단의 "Capture" 버튼을 클릭한다.

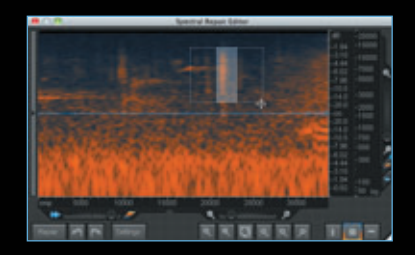

- •에디터 윈도우가 나타나면 제거하려는 소리를 찾아 드 래그하여 선택한다.
- 선택을 마치면 좌측 하단의 Repair 버튼을 클릭한다.

| C AudioSuite                                                                                                    |
|----------------------------------------------------------------------------------------------------|
| तम्बहत हर्सम् ०                                                                                                    |
| ZotopeRifpectraRph (Hgga all) Hgga and Ag water anithm                                                                                                    |
| 지옥적인 과일 정말 전복 전복용적 -+ 전 비교                                                                                                    |
| PEREN                                                                                                    |
|                                                                                                    |
| -                                                                                                    |
| Provide Surger (Dates) (Pateriora                                                                                                    |
|                                                                                                    |
| Harborte St2 DC Distorection                                                                                                    |
|                                                                                                    |
| 3490                                                                                                    |
| NO.                                                                                                    |
| Surrounding region length (%) Elefoneitation weighting                                                                                                    |
| NICE NO.                                                                                                    |
|                                                                                                    |
| Rest Hater 3                                                                                                    |
|                                                                                                    |
|                                                                                                    |
| RAN BEFOTRAL BERAIR                                                                                                    |
| The second second secon |
| STREET MARKED TO AND THE OWNER THE OWNER                                                                                                    |

- •원하는 작업을 모두 마친 후에는 다시 플러그인 메인 화면으로 돌아와 우측 하단의 "프로세스" 버튼을 눌러 음원에 실제로 적용시킨다.
- ※ RX 플러그인 사용 중 궁금할 때에는 플러그인 우측하 단의 "?" 버튼을 클릭하여 도움말 기능을 사용한다.

## PRO TOOLS | 잡음 제거하기

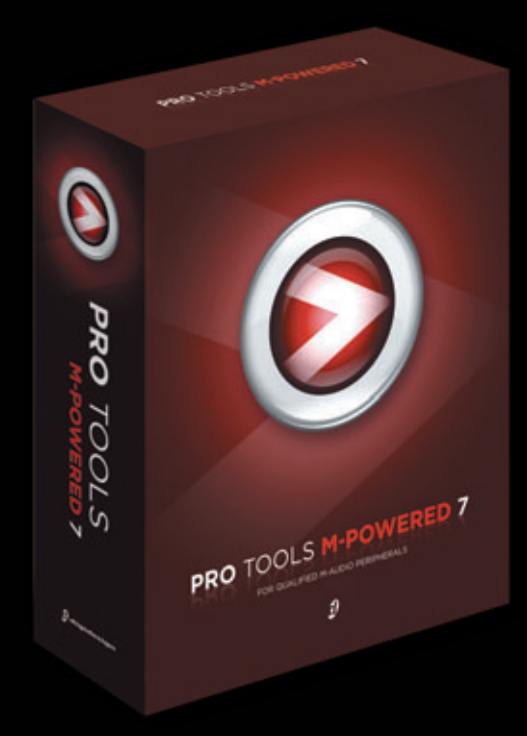